# ศูนย์วิทยาศาสตร์และเทคโนโลยีการผลิตข้าว คู่มือจัดทำรูปแบบเอกสารมืออาชีพ ผู้ช่วยศาสตราจารย์ ดร.ธานี ศรีวงศ์ชัย

ภาควิชาพืชไร่นา คณะเกษตร มหาวิทยาลัยเกษตรศาสตร์ บางเขน

การทำเอกสารนอกจากเนื้อหาที่ดีแล้ว การนำเสนอข้อมูลผ่านรูปเล่มนั้นก็เป็นสิ่งที่สำคัญเช่นกัน หลายคนอาจจะไม่ให้ความสำคัญกับการจัดรูปแบบและรูปเล่มเอกสารมากนัก แต่บ่อยครั้งที่ผู้จัดทำเอกสาร เองมักพบปัญหาเสมอหลังจากได้ข้อมูลมาแล้วจะต้องมาเสียเวลา และเสียอารมณ์กับการจัดรูปแบบเอกสาร หรือแม้แต่การปรับเปลี่ยนเพิ่มหรือลดข้อมูลในเอกสารนั้นผู้จัดทำเอกสารบางท่านอาจจะไม่อยากทำมาก นักเพราะจะทำให้รูปแบบเอกสารเปลี่ยนไป ซึ่งนั้นก็จะทำให้เอกสารที่ได้ออกมาไม่สมบูรณ์เท่าที่ควร การใช้ เครื่องมือต่างๆ ใน Microsoft Word จะช่วยให้การจัดทำเอกสารมีประสิทธิภาพมากยิ่งขึ้น ผู้จัดทำไม่ จำเป็นต้องกังวลเรื่องรูปแบบ การปรับแก้เพิ่มเติมหรือลดเนื้อหา หรือการเขียนเอกสารบางชนิด ที่ต้องส่ง ให้แต่ละคนช่วยกันเขียนก็สามารถที่จะติดตามได้ว่ามีการปรับหรือเพิ่มลดเนื้อหาตรงส่วนใด

ผู้เขียนได้ใช้เครื่องมือต่างๆ ช่วยในการทำเอกสารต่างๆ ทั้งที่เป็นรายงานโครงการวิจัย วิทยานิพนธ์ เอกสารวิชาการ ตลอดจนรายงานต่างๆ ซึ่งทำให้การทำเอกสาไม่ต้องกังวลในเรื่องรูปแบบและข้อจำกัด ต่างๆ ทำให้สามารถดำเนินการทำเอกสารได้อย่างมีประสิทธิภาพมากขึ้นกว่าเดิม "คู่มือจัดรูปแบบเอกสาร มืออาชีพ" นี้ผู้เขียนได้ใช้ประสบการณ์จากการใช้จริง ตลอดจนการศึกษาเรียนรู้เพิ่มเติม หวังไว้ว่าเอกสารนี้ จะมีประโยชน์หากผู้อ่านได้ลองนำไปปฏิบัติจะสามารถทำเอกสารต่างๆ ได้อย่างมีประสิทธิภาพมากยิ่งขึ้น

ธานี ศรีวงศ์ชัย

มิถุนายน 2556

|    |    | v   |
|----|----|-----|
| สา | รเ | ງໜຶ |

| เนื้อหา หน้า                            |
|-----------------------------------------|
| สารบัญก                                 |
| สารบัญภาพข                              |
| 1. ปัญหาที่พบเสมอในการจัดรูปแบบเอกสาร1  |
| 1.1. เอกสารมีหลายหน้า                   |
| 1.2. การตรวจสอบลำดับของภาพและตาราง2     |
| 1.3. การทำสารบัญ                        |
| 1.3.1. สารบัญเนื้อหา                    |
| 1.3.2. สารบัญภาพหรือตาราง               |
| 1.4. การทำดัชนี                         |
| 1.4.1 การระบุคำดัชนี                    |
| 1.4.2 การทำรายการดัชนี                  |
| 1.5. การติดตามการเปลี่ยนแปลงเอกสาร      |
| 1.6. การแบ่งส่วนเอกสาร                  |
| 2 เครื่องมือที่ใช้ในการจัดรูปแบบเอกสาร7 |
| 2.1 การคัดลอกหรือทำซ้ำรูปแบบ7           |
| 2.2 การวางเอกสาร7                       |
| 2.3 การแทรกหน้าแนวนอนในเอกสารแนวตั้ง    |
| 3 คำสั่งลัดบนคีย์บอร์ด                  |
| 4 ดัชนี11                               |

# สารบัญภาพ

| ภาพ หน้า                                                              | ۱ |
|-----------------------------------------------------------------------|---|
| 1.1 การค้นหาเพื่อไปยังตำแหน่งที่ต้องการในเอกสาร1                      |   |
| 1.2 Document Map1                                                     |   |
| 1.3 Formatting1                                                       |   |
| 1.4 เครื่องมือแทรกคำอธิบาย "Insert Caption"ร่วมกับ "Cross-reference"2 |   |
| 1.5 Heading                                                           |   |
| 1.6 Table of Contents                                                 |   |
| 1.7 Insert Table of Figures                                           |   |
| 1.8 Mark Entry                                                        |   |
| 1.8 Insert Index                                                      |   |
| 1.8 Track Changes                                                     |   |
| 1.9 Accept หรือ Reject5                                               |   |
| 1.10 New Comment                                                      |   |
| 1.11 Next page                                                        |   |
| 1.12 Page Number                                                      |   |
| 2.1 Format Painter                                                    |   |
| 2.2 Paste Special                                                     |   |
| 2.3 Paste Specialสำหรับข้อความและรูปภาพ8                              |   |
| 2.4 การตั้งค่าหน้ากระดาษแนวนอน9                                       |   |

การจัดทำรายงานเป็นทั้งศาสตร์และศิลป์ นอกจากเนื้อหาที่ตรงตามความต้องการของผู้ทำรายงาน นั้น การนำเสนอข้อมูลเอกสารในรูปแบบที่เป็นมาตรฐาน และเหมาะสมนั้นก็จะทำให้เอกสารที่จัดทำมี คุณค่าน่าอ่านมากยิ่งขึ้น แต่เบื้องหลังของการจัดทำรูปแบบเอกสารต่างๆ ที่จะต้องปฏิบัติตามรูปแบบของ ชนิดเอกสารนั้น เช่น รายงานวิชาเรียน รายงานผลงานวิจัย เอกสารวิจัยเพื่อตีพิมพ์หรือนำเสนอในการ ประชุมวิชาการ ปัญหาพิเศษ หรือ วิทยานิพนธ์ เป็นต้น มีทั้งที่ต้องจัดทำผู้เดียวหรือหลายคน เอกสารที่ สำเร็จออกมาเป็นรูปเล่มนั้นมักจะมีเบื้องหลังที่แตกต่างกัน ผู้อ่านเคยพบปัญหาเหล่านี้ระหว่างการจัดทำ รูปแบบเอกสารเหล่านี้หรือไม่

#### 1.1 เอกสารมีหลายหน้า

เอกสารที่มีจำนวนหน้ามาก ต้องใช้ปุ่มหมุนเลื่อน (scroll wheel) ที่เมาส์ หรือ ปุ่มลูกศร หรือ page up/ page down เมื่อมีเอกสารจำนวนมาก เนื้อหาที่ต้องการดูเพื่อเพิ่มเติมข้อมูลหรือการปรับแก้ เอกสารนั้น เพื่อไปยังส่วนที่ต้องการของเอกสารการที่จะต้องเลื่อนหรือดูเนื้อหาไปที่ละหน้าก็ทำให้ตาลาย จนอาจจะไม่อยากปรับแก้เนื้อหาแล้ว วิธีการที่สามารถช่วยอำนวยความสะดวกให้หลายท่านอาจจะใช้คำสั้ง "CTRL + G (ไปที่)" แล้วเลือกเนื้อหาที่ต้องการที่จะอ่าน ซึ่งบ้างครั้งอาจจะจำเนื้อหาหรือหัวข้อส่วนนั้น ไม่ได้ หรือจะต้องเสียเวลามาพิมพ์ส่วนดังกล่าว

| Find and Replace                                                           | ? 🛽                                                                                                    |
|----------------------------------------------------------------------------|----------------------------------------------------------------------------------------------------|
| Ping Regisce Go To<br>Gg to what:<br>Beeton<br>Line<br>Commark<br>Footnote | Enter page number:<br>inannownana<br>Enter + and - to move relative to the current location. Example: +4 will<br>move forward four items.<br>Previous Go Io Close |
|                                                                            |                                                                                                    |

ภาพที่ 1.1 การค้นหาเพื่อไปยังตำแหน่งที่ต้องการในเอกสาร

การจัดการเอกสารหลายหน้านี้ควรที่จะใช้ตัวช่วย "Document Map" ในแถบเครื่องมือ "View" โดยต้องใช้ร่วมกับเครื่องมือการจัดรูปแบบ"Formatting"ทำให้สามารถเลือกหัวข้อหรือส่วนของเนื้อหาที่ ต้องการตรวจสอบทำได้ง่ายขึ้น

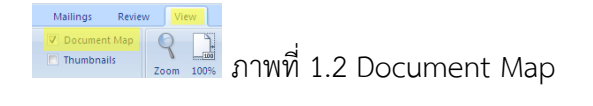

| Home Insert | Page Layout References Mailings                                                    | Review View Nitro PDF Acroba | t        |            |           |           |           |       |          |           |        |
|-------------|------------------------------------------------------------------------------------|------------------------------|----------|------------|-----------|-----------|-----------|-------|----------|-----------|--------|
| 🔏 Cut       | TH SarabunPSK - 16 - A A                                                           | ≝੶≝੶₩₽₩₽₽₽ <b>₩</b>          | AaBbCcDc | AaBbCcDc   | AaBbC     | AaBbCc    | AaBbCcI   | АаВ   | AaBbCc.  | AaBbCcDu  |        |
| Gopy        | B <i>I</i> <u>U</u> → abe x <sub>2</sub> x <sup>2</sup> Aa→ <u>ab</u> → <u>A</u> → |                              | 1 Normal | No Spacing | Heading 1 | Heading 2 | Heading 3 | Title | Subtitle | Subtle Em | ×<br>T |
| d           |                                                                                    |                              |          |            |           |           |           |       |          |           |        |

ภาพที่ 1.3 Formatting

#### 1.2 การตรวจสอบลำดับของภาพและตาราง

เอกสารที่มีการนำเสนอด้วยภาพหรือตารางจำนวนหน้ามาก ในการปรับแก้เอกสารแต่ละครั้ง ผู้จัดทำเอกสารจำเป็นต้องมีการเพิ่มหรือลด หรือแทรกภาพหรือตารางลงในเอกสาร ทำให้การกำหนดเลข ลำดับที่ภาพหรือตารางอาจจะไม่ต่อเนื่องหรือซ้ำซ้อนกัน ผู้จัดทำเอกสารหลายคนอาจจะใช้วิธีการทำให้ เสร็จก่อนจึงมีการกำหนดหมายเลขภาพหรือตารางภายหลัง ซึ่งก็มักจะพบอยู่เสมอว่าหมายเลขภาพและ ตารางไม่ต่อเนื่องหรือซ้ำซ้อน หรือก็มีบ่อยครั้งที่จะต้องมีการเพิ่มหรือลดตารางในเอกสารอีกเป็นครั้ง สุดท้าย ผู้จัดทำหลายคนเลือกที่จะไม่ดำเนินการเนื่องจากกลัวว่าจะต้องมีปรับลำดับของภาพและตารางอีก ครั้ง ซึ่งก็จะทำให้เอกสารนั้นไม่สมบูรณ์เท่าที่ควร และเมื่อมีการปรับแล้วในส่วนเนื้อหาที่มีการอ้างอิงภาพ หรือตารางจะต้องมีการปรับตามด้วยเสมอ

วิธีการช่วยเพื่อตัดข้อกังวลทั้งหมดเกี่ยวกับลำดับภาพหรือตาราง หรือการอ้างอิงภาพหรือตารางใน เนื้อหาเอกสารให้ตรงกันนั้นสามารถทำได้ง่ายๆ โดยการใช้เครื่องมือแทรกคำอธิบาย "Insert Caption" ร่วมกับ "Cross-reference" ในแถบเครื่องมือ "Reference"

|                                           | References Mailings Review      | View                           |
|-------------------------------------------|---------------------------------|--------------------------------|
|                                           | : Endnote 🛛 🖓 Manage Source     | s 🛛 👔 🛅 Insert Table of Figure |
|                                           | Footnote 👻 🐚 Style: APA Fifth   | ▼ Update Table                 |
| Deferment Mailing Devices Minus           | Notes Citation - Dibliography - | Caption Cross-reference        |
| References Mallings Review View           | Citations & Bibliography        | Captions                       |
| rt Endnote 🎒 Manage Sources               | Cross-reference                 | ? 🛛                            |
| Footnote - Insert                         | Reference type:                 | Insert reference to:           |
| V Notes Citation - Bibliography - Caption | ตารางที่                        | Only label and number          |
| Citations & Bibliography                  | ✓ Insert as hyperlink           | Include above/below            |
| Caption ? 🔀                               | Separate numbers with           |                                |
| Caption:                                  | For which caption:              |                                |
| ภาพที่ 5                                  |                                 |                                |
| Options                                   |                                 |                                |
| Label: ภาพที่                             |                                 |                                |
| Position: Below selected item             |                                 |                                |
| Exclude label from caption                |                                 |                                |
| Numbering                                 |                                 | <b>v</b>                       |
| AutoCaption OK Cancel                     |                                 | Insert Cancel                  |

ภาพที่ 1.4 เครื่องมือแทรกคำอธิบาย "Insert Caption"ร่วมกับ "Cross-reference"

#### 1.3 การทำสารบัญ

สารบัญมักเป็นสิ่งสุดท้ายที่จะถูกทำในเอกสารต่างๆ แต่สารบัญเปรียบเสมือนโครงสร้างทั้งหมด ของเอกสาร ผู้จัดทำรายงานลองนึกถึงการทำรายงานที่เสร็จแล้วเมื่อทำสารบัญเนื้อหาจะพบว่าโครงสร้าง หรือโครงเรื่องของเอกสารไม่สอดคล้องกัน ไม่มีโครงสร้างที่แน่นอนเป็นแบบแผนการจัดทำเอกสารนั้นก่อน การดำเนินการต้องมีการออกแบบโครงสร้างของเอกสารว่าประกอบด้วยหัวข้อใดบ้าง ซึ่งบางครั้งต้องมีการ พูดคุยตกลงในโครงสร้างของเอกสารก่อนการดำเนินการ ซึ่งโครงสร้างของเอกสารในที่นี้หมายถึงสารบัญ ดังนั้นสารบัญเป็นสิ่งแรกที่ต้องจัดทำเพื่อกำหนดหัวข้อหลัก หัวข้อย่อย ก่อนการลงมีจัดทำเอกสารไม่ใช่การ ทำในขั้นตอนสุดท้าย

#### 1.3.1 สารบัญเนื้อหา

สารบัญเป็นการนำหัวข้อหลักและหัวข้อย่อยมาจัดเลียงเพื่อให้เห็นความเกี่ยวพันธ์ และตำแหน่ง ของหัวข้อนั้นๆ ในเอกสาร การวางโครงสร้างเอกสารโดยการกำหนดหัวข้อต่างๆ ที่ต้องการก่อนในเอกสาร แล้วกำหนดรูปแบบตามลำดับขั้นโดยการใช้ "Formatting" เพื่อกำหนดให้ "Heading"ของแต่ละหัวข้อ เช่นเดียวกับข้อ 1.1 แล้วสามารถใช้คำสั่งการทำสารบัญอัตโนมัติได้ในแถบเครื่องมือ "Reference"---> "Table of Contents"

|                        | AaBbCcDc A   | aBbCcDc AaBb           | C AaBbC     | AaBbCcl              |                            |
|------------------------|--------------|------------------------|-------------|----------------------|----------------------------|
|                        | ¶Normal N    | lo Spacing Heading     | 1 Heading 2 | Heading 3            | ภาพที่ 1.5 Heading         |
|                        |              |                        |             |                      | 110 1100 1100              |
|                        |              |                        |             |                      |                            |
| File                   | Home Insert  | Page Layout            | References  | Mailin               |                            |
|                        | Add Text *   | A P1 (i) Inse          | rt Endnote  | B.                   |                            |
|                        | Update Table | AB Next                | Footnote *  |                      |                            |
| Table of<br>Contents * |              | Insert<br>Footnote Sho | w Notes     | Insert<br>Citation * |                            |
| Built-In               |              |                        |             |                      |                            |
| Automatic Ta           | able 1       |                        |             |                      |                            |
|                        |              |                        |             |                      |                            |
| Contents               |              |                        |             |                      |                            |
| Heading 1              |              |                        |             |                      |                            |
| Heading 2              |              |                        |             |                      |                            |
| Heading 3              |              |                        |             |                      |                            |
|                        |              |                        |             | 5                    | I'IWVI I.6 Table of Conter |

#### 1.3.2 สารบัญภาพหรือตาราง

สารบัญภาพและตารางก็เช่นเดียวกันสามารถใช้เครื่องมือเพื่อกำหนดให้สร้างสารบัญภาพหรือ ตารางอัตโนมัติได้โดยใช้เครื่องมือ เครื่องมือ "Reference"--->"Insert Table of Figures" ก็จะได้ สารบัญภาพหรือตารางตามต้องการ

| Page Layout References                                                                          | Mailings Review Vi                                                                                                    | ew                                                                                                    |
|-------------------------------------------------------------------------------------------------|----------------------------------------------------------------------------------------------------|----------------------------------------------------------------------------------------------------|
| B <sup>1</sup> (i) Insert Endnote<br>A <sup>g</sup> Next Footnote ~<br>sert<br>thote Show Notes | Insert<br>Citation + 10 Bibliography +                                                                                                    | Insert<br>Caption                                                                                           |
| Table of Figures           Index         Table of Content           Print Pregiew               | s Table of Eigures Table of A<br>web Prev<br>web Prev<br>mod 1<br>mod 2:<br>mod 2:<br>mod | ? X<br>uthorities<br>iew<br>Text<br>Text<br>Text<br>Text<br>Text<br>rev<br>perlinks instead of page numbers |
| General<br>Formats: From temp<br>Caption label: ภาพที่<br>🕑 Include label and gumb              | olate V<br>V                                                                                                    | Options Modify                                                                                              |

🚽 ภาพที่ 1.7 Insert Table of Figures

#### 1.4 การทำดัชนี

1.4.1 การระบุคำดัชนี

ดัชนีเป็นคำสำคัญ (key word) สำหรับการช่วยค้นหา โดยที่การระบุคำดัชนีและเลขหน้าคู่กัน ซึ่ง คำดัชนีเดียวกันอาจจะปรากฏอยู่ในเนื้อหาหลายส่วนก็ได้ ซึ่งจะทำให้ผู้อ่านเอกสารสามารถค้นหาคำดัชนี หรือเนื้อหาที่เฉพาะได้มากยิ่งขึ้นกว่าหัวข้อของสารบัญ

| Insert Table of Figures<br>Update Table<br>Caption<br>Captions | Mark Index                                                                                                    |                    |
|----------------------------------------------------------------|----------------------------------------------------------------------------------------------------|--------------------|
| <ul> <li></li></ul>                                            | Mark Index Entry       Mark Index Entry     ?       Index     Main gatry:       Main gatry:     Ms       Subertry:     Subertry:       Options     Options       O Gross-reference:     See       O Current gage     Options       Boolmark:     Page number format       Bold     Italic       This dalog box stavs open so that you can mark multiple index entries.       Mark All     Cancel | ภาพที่ 1 8 Mark Fn |

#### 1.4.2 การทำรายการดัชนี

รายการคำดัชนีมักจะปรากฏอยู่ท้ายสุดของเอกสาร เมื่อกำหนดคำดัชนีแล้วสามารถทำรายการคำ ดัชนีโดยเลือกคำสั่ง "Insert Index"

| Mark<br>Entry<br>Index                                 |                                |                         |
|--------------------------------------------------------|--------------------------------|-------------------------|
| Index                                                  | ? 🗵                            |                         |
| Index Table of Contents Table of Figures Print Preview | Tuner @ Indented Dunuin        |                         |
| Aristotle, 2<br>Asteroid belt. See Jupiter             | Cglumns: 2 0<br>Language: Thai |                         |
| Atmosphere<br>Earth                                    |                                |                         |
| Right align page numbers                               |                                |                         |
| Tab leader:                                            |                                |                         |
|                                                        |                                |                         |
|                                                        |                                |                         |
|                                                        |                                |                         |
| l                                                      | Mark Entry AutoMark Modify     |                         |
|                                                        | OK Cancel                      | ภาพที่ 1.9 Insert Inde> |

#### 1.5 การติดตามการเปลี่ยนแปลงเอกสาร

เอกสารที่มีการปรับแก้บางครั้งต้องมีการเปรียบเทียบกับข้อความเดิม หรืออาจจะต้องส่งให้มีการ ปรับแก้ การใช้เครื่องมือติดตามการเปลี่ยนแปลงเอกสาร "Track Changes" จะทำให้เนื้อหาที่ถูกแก้ไข หรือเพิ่มเติมปรากฏในเอกสารโดยยังคงเนื้อหาเดิมอยู่ ผู้เขียนเอกสารจะสามารถตรวจสอบได้ว่ามีการ เปลี่ยนแปลงอย่างไร เพื่อที่จะได้มีการเรียนรู้และพัฒนาปรับปรุงวิธีการหรือรูปแบบการเขียนให้เหมาะสม มากยิ่งขึ้น หรือสามารถเปรียบเทียบเนื้อหาเดิมกับเนื้อหาใหม่ที่เปลี่ยนแปลงได้ ซึ่งผลที่ได้อาจจะเป็นการ คงไว้ซึ่งเนื้อหาเดิม

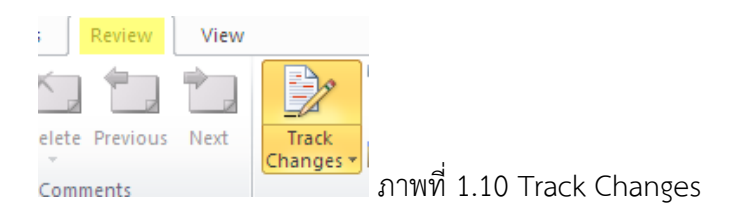

เมื่อต้องการย้อมรับหรือปฏิเสธการเปลี่ยนแปลงในเอกสารก็สามารถใช้เครื่องมือ "Review" ---> "Accept หรือ Reject"

|    | Review     | View |                    |                    |   |        |             |            |
|----|------------|------|--------------------|--------------------|---|--------|-------------|------------|
|    |            |      |                    | Final: Show Markup | Ŧ | 78     | 29          | 勢 Previous |
| 1  |            |      |                    | 📑 Show Markup 👻    |   |        |             | 🎲 Next     |
| te | e Previous | Next | Track<br>Changes * | 🕞 Reviewing Pane 🔻 |   | Accept | Reject<br>* |            |
| m  | ments      |      |                    | Tracking           |   |        | Chan        | ges        |

ภาพที่ 1.11 Accept หรือ Reject

นอกจากการติดตามการเปลี่ยนแปลงเอกสารแล้ว บางครั้งผู้จัดทำเอกสารอาจจะมีข้อสงสัยหรือข้อ สังเกตุที่ยังไม่มีข้อยุติในขณะนั้นอาจจะมีการแทรกข้อเสนอแนะหรือข้อสังเกตุไว้เพื่อที่จะได้กลับมา ตรวจสอบเนื้อหาในส่วนนี้อีกครั้ง การเพิ่มขอเสนอแนะหรือข้อสังเกตุโดยใช้เครื่องมือ "Review" ---> "New Comment"

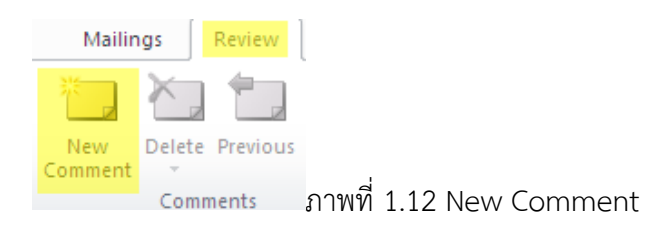

#### 1.6 การแบ่งส่วนเอกสาร

เอกสารโดยปกติจะประกอบด้วยส่วนต่างๆ ก่อนจะเข้าสู่เนื้อหา ซึ่งการใส่เลขหน้าในเอกสารนั้น จะต้องเริ่มหน้าที่ 1 ในเนื้อหาเอกสาร ซึ่งสามารถดำเนินการได้โดยการใช้เครื่องมือแบ่งส่วนเอกสาร เพื่อให้ ส่วนของเนื้อหาเริ่มต้นด้วยเลขหน้ที่ 1 โดยใช้เครื่องมือ "Page Layout" --->"Breaks"--->"Next page" ส่วนเลขหน้าสามารถเพิ่มโดยเครื่องมือ "Insert" --->"Page Number"แล้วเลือกรูปแบบเลขหน้า ตามต้องการ

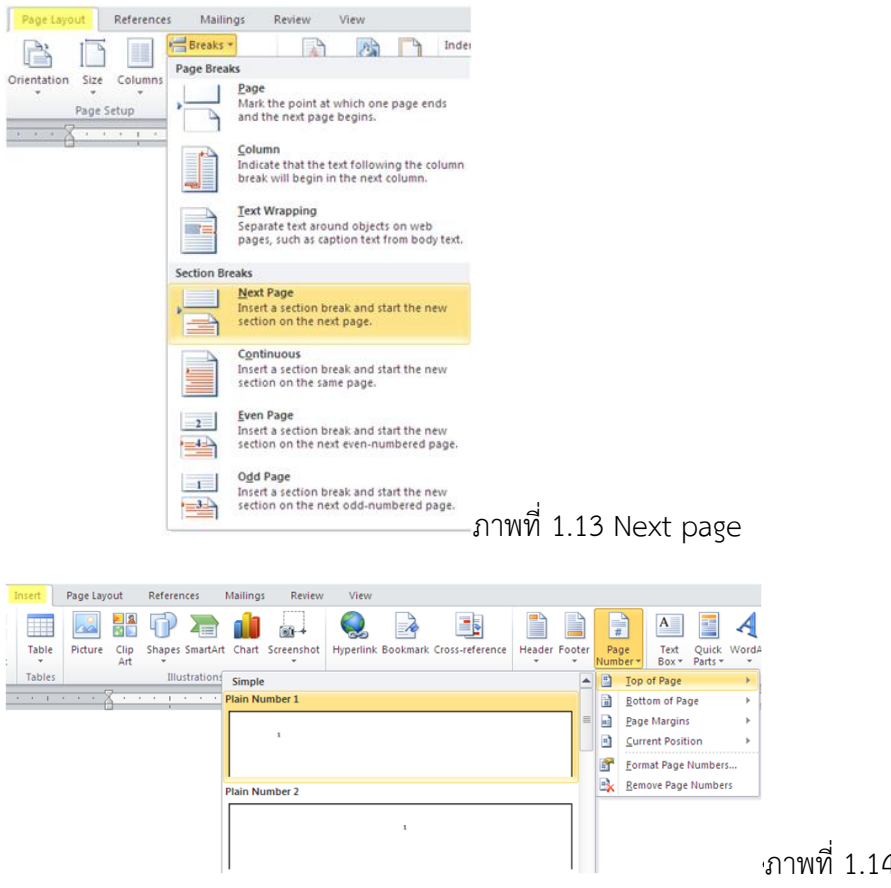

ภาพที่ 1.14 Page Number

Microsoft Office เป็นโปรแกรมสำหรับพิมพ์งานเอกสาร ความสามารถของโปรแกรมมีมากมาย เพื่อรองรับการใช้งานในรูปแบบต่างๆ เช่นการคัดลอกรูปแบบ การค้นหาหรือแทนที่ข้อความ การกำหนด ระยะห่างบรรทัด การนับจำนวนคำ การสร้าง ซึ่งผู้ใช้งานจะต้องทำความเข้าใจเกี่ยวกับขั้นตอนการใช้ เครื่องมือในโปรแกรมคือ

- บอกสิ่งที่ต้องการให้โปรแกรมทำให้ (selection)โดยการลากเมาส์คลุ่ม (drag) หรือวางเคอ เซอร์ (cursor) ไว้ตำแหน่งที่ต้องการ
- 2. บอกว่าต้องการให้โปรแกรมทำอะไร(command) โดยการเลือกคำสั่งที่ต้องการ
- บอกว่าต้องการให้โปรแกรมทำกับข้อความใดหรือที่ใด (target) โดยการระบุตำแหน่งที่ ต้องการให้เครื่องมือหรือคำสั่งมีผล ถ้าเป็นที่เดิมตามข้อ 1 ก็ไม่จำเป็นต้องระบุอีกครั้ง

#### 2.1 การคัดลอกหรือทำซ้ำรูปแบบ

ในเอกสารจะต้องมีรูปแบบเอกสารที่เหมือนกัน เช่น หัวข้อหลัก หัวข้อย่อย หรือย่อหน้าต่างๆ จะต้องเป็นรูปแบบเดียวกัน การใช้เครื่องมือช่วยคัดลอกรูปแบบจะช่วยให้ผู้จัดทำเอกสารมั่นใจได้ว่ามีการ ใช้รูปแบบที่ถูกต้องเหมือนกันทั้งเอกสาร โดยใช้เครื่องมือ "Home" --->"Format Painter"

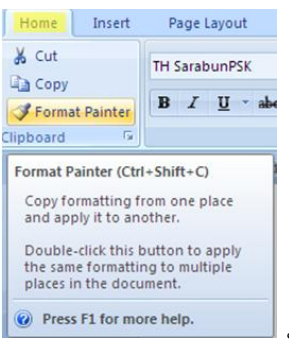

ภาพที่ 2.1 Format Painter

#### 2.2 การวางเอกสาร

คำสั่ง "วาง" หรือ "Paste" เป็นคำสั่งที่คุ้นเคยกันอยู่แล้ว เคยลองใช้คำสั่ง "วางแบบพิเศษ" "Paste Special..." ที่มีรูปแบบให้เลือกหลายแบบ

หากคัดลอกข้อค<sup>้</sup>วามมาแล้วใช้คำสั่ง "Paste" ข้อความที่คัดลอกมานั้นจะมีรูปแบบของเอกสาร เดิมมาพร้อมด้วย การใช้คำสั่งวางแบบพิเศษ แบบ Unformatted Unicode Text จะทำให้รูปแบบของ เอกสารเดิมหายไป

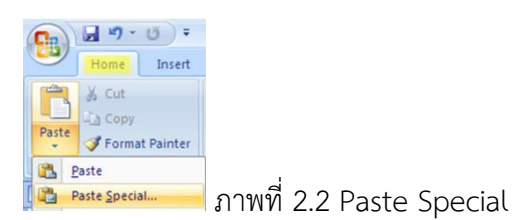

หากคัดลอกรูปภาพมาแล้วใช้คำสั่ง "Paste" รูปภาพที่คัดลอกมานั้นจะมีขนาดความละเอียด เท่ากับไฟล์ต้นฉบับ ซึ่งบางครั้งพบว่าเอกสารที่มาภพจำนวนมากจะมีขนาดของไฟล์ขนาดใหญ่ ทำการเปิด ใช้งานจะใช้เวลาประมวลผลช้า หรือไฟลีขนาดใหญ่ไม่สามารถส่งผ่าน e-mail ได้ การลดขนาดไฟล์รูปภาพ จะทำให้ไฟล์มีขนาดเล็กลง โดยการใช้คำสั่งวางแบบพิเศษ แบบ "Pictue (GIF)"หรือ "Picture (JPEG)"อย่างไรก็ตามภาพที่ได้จะมีความละเอียดลดลง ซึ่งบางครั้งอาจจะต้องเก็บไฟล์ต้นฉบับไว้ใช้จริงเมื่อ รายงานเสร็จ

| Paste Special                                                                                                    | Paste Special 🔹 🛛 😨                                                                                                    |
|----------------------------------------------------------------------------------------------------|----------------------------------------------------------------------------------------------------|
| Source: Microsoft Office Word Document<br>Microsoft Office Word Document                                                                              | Source: Microsoft Office Word Document<br>Microsoft Office Word Document                                                    |
| As:  Paste link  Pormatted Text (RTF)  Unformatted Text Picture (Windows Metafile)  Picture (Crhanced Metafile)  HTML Formatt Unformated Unicode Text | As:  Picture (Windows Metafile)  Picture (Enhanced Metafile)  Picture (FPG)  Picture (FPG)  Microsoft Office Graphic Object |
| Result Inserts the contents of the Clipboard as text without any formatting.                                                                          | Result Inserts the contents of the Clipboard as a GIF picture.                                                              |
| OK Cancel                                                                                                    | OK Cancel                                                                                                    |

ภาพที่ 2.3 Paste Special สำหรับข้อความและรูปภาพ

### 2.3 การแทรกหน้าแนวนอนในเอกสารแนวตั้ง

การจัดรูปแบบเอกสารในบางครั้งอาจจะจำเป็นที่ต้องพิมพ์เอกสารในแนวนอน โดยจะต้องแบ่ง ส่วนเอกสารที่ต้องการให้เป้นแนวนอนโดยใช้ Section Break (ดังในข้อ 1.5) จากนั้นจึงกำหนดให้ส่วนของ เอกสารที่แบ่งไว้มีรูปแบบเป็นแนวนอน โดยใช้ "Margins" --->"Custom Magins…"จากนั้นเลือก orientation แบบ "Landscape"แล้วเลือก "Apply to : This section" ก็จะได้เอกสารในแนวนอนตาม ต้องการ

|                                                                                                    | و ال |
|----------------------------------------------------------------------------------------------------|------|
| Margins Paper Layout                                                                                    |      |
| Margins                                                                                                 |      |
| <u>T</u> op: 1" Sottom: 1"                                                                              | *    |
| Left: 1.2" 🗢 Right: 1"                                                                                  | \$   |
| Gutter: 0" 🗢 Gutter position: Left                                                                      | ~    |
| Pages   Multiple pages:     Normal     Preview     Apply to:     This section     Set As Default     OK | ncel |

# 3 คำสั่งลัดบนคีย์บอร์ด

คีย์บอร์ดนอกจากใช้พิมพ์งานแล้วยังสามารถใช้สั่งแทนการใช้เมาส์ได้ในบางคำสั่ง ซึ่งหากมีการใช้ คำสังลัดบนคีย์บอร์ดบ่อยๆ จนเกิดความชำนวญก็จะทำให้การจัดทำเอกสารมีประสิทธิภาพเพิ่มขึ้นได้ คำสั่ง ลัดบนคีย์บอร์ดที่ควรทราบมีดังนี้

- CTRL+C --คัดลอก
- CTRL+X --ตัด/ย้าย
- CTRL+V --วาง (ใช้คู่กับคำสั่งคัดลอก/ตัด)
- CTRL+Z --ยกเลิกการทำงานครั้งล่าสุด
- CTRL+A --เลือกทั้งหมด
- CTRL+S --บันทึกข้อมูล (save)
- CTRL+G --ค้นหา
- DELETE --ลบโดยไปพักที่ถังขยะ
- SHIFT+DELETE --ลบโดยไม่ต้องพักที่ถังขยะ
- CTRL+RIGHT ARROW --ไปยังคำต่อไป (ด้านขวามือ)
- CTRL+LEFT ARROW --ไปยังคำก่อนหน้า (ด้านซ้ายมือ)
- CTRL+DOWN ARROW --ไปยังย่อหน้าต่อไป (ลงล่าง)
- CTRL+UP ARROW --ไปยังย่อหน้าต่อไป (ขึ้นบน)
- CTRL+SHIFT --ทำ Highlight หลายๆ ส่วนร่วมกับเมาส์
- SHIFT+ปุ่มลูกศร --ทำ Highlight เฉพาะส่วนที่เลือก
- ENTER --ขึ้นย่อหน้าใหม่
- SHIFT+ ENTER --ขึ้นบรรทัดใหม่

Document Map, 4 Format Painter, 10 Formatting, 4 Insert Caption, 5 Page Layout, 8 Paste Special, 10 Section Break, 11 การทำรายการดัชนี, 7 คำสั่งลัดบนคีย์บอร์ด, 13 ดัชนี, 6 วางแบบพิเศษ, 10 สารบัญเนื้อหา, 5 สารบัญภาพหรือตาราง, 6